# iAddress<sup>™</sup> Cloud Quick Start Guide

# iAddress<sup>™</sup> Cloud setup

Access the iAddress<sup>™</sup> Cloud software here: <u>https://online.flagshipsoftware.com</u>

Select "Register New User", enter your serial number that was provided to you by Flagship Software, and complete the form:

| Login Information   | Register a new user |
|---------------------|---------------------|
|                     | First Name          |
| Email:              | Last Name           |
| Password:           | Email Address:      |
| Manager Login       | Password:           |
| Register New User   | Re-Type Password:   |
| Forgot your Niword? | Flagship Serial#:   |
|                     | Register Cancel     |

This notification will advise you that an email has been sent to the email address registered.

| iAddress™ Online Registration Confirmation / iAddress™ Confirmation de compte en ligne                                                                                                    |                                                                                                    |  |  |  |  |
|----------------------------------------------------------------------------------------------------|----------------------------------------------------------------------------------------------------|--|--|--|--|
| A confirmation email has been sent to your email address. After you receive the confirmation email, please follow the instruction to activate your iAddress <sup>IM</sup> Online account.<br>Note: If you do not receive the message, please check your spam or junk folder to see if it was put there by mistake.                 |                                                                                                    |  |  |  |  |
| Un courriel de confirmation a été envoyé. Après avoir reçu le courriel de confirmation, veuillez suivre les instructions pour activer votre iAddress™ compte en ligne.<br>Remarque: Si vous ne recevez pas le message, veuillez vérifier votre dossier de spam ou de courrier indésirable pour voir s'il y a été placé par erreur. |                                                                                                    |  |  |  |  |
| SOFTWARE • LTD                                                                                                    | Flagship Software Ltd.<br>1-2 Vata Court<br>Aurora, ON L4G 4B6<br>sales@flagshipsoftware.com<br>www.flagshipsoftware.com<br>1.866.672.0007 |  |  |  |  |

To complete the registration process, follow the instructions in the email to download an authenticator and scan the QR Code.

Once registered, log in as below. You will be prompted for the authentication code, or you can choose to send it to your email that was used to register your account by selecting "Send one time code".

| Login Information     |                                    |
|-----------------------|------------------------------------|
| Email:                | Enter the key:                     |
| Password:             |                                    |
| Manager Login         | (Confirm) (Cancel)                 |
| Register New User     | Resend QR code? Send one time code |
| Forgot your password? |                                    |
|                       |                                    |

#### Dashboard:

This view gives a snapshot of any recent jobs that have been processed, subscriptions, quota and datasets. The icons at the top are highlighted below.

| 🕼 🕹 🕸 🕐 🗔 😨                                                                            | )                                                     |                        |                   |                    |                     |                      |      |  |  |
|----------------------------------------------------------------------------------------|-------------------------------------------------------|------------------------|-------------------|--------------------|---------------------|----------------------|------|--|--|
| Dashboard                                                                              |                                                       |                        |                   |                    |                     |                      |      |  |  |
| Create CA job                                                                          | Welcome Carolyn to iAddress™!                         |                        |                   |                    |                     |                      |      |  |  |
| View completed jobs                                                                    |                                                       |                        |                   |                    |                     |                      |      |  |  |
| Company Information                                                                    |                                                       |                        | Do                |                    | nt lobe             |                      |      |  |  |
| Customer Information                                                                   |                                                       |                        | ке                | ce                 |                     |                      |      |  |  |
|                                                                                        | Job Name                                              | Job Start Time         | 2                 | Tim                | e of Job Completion | Elapsed Time         |      |  |  |
|                                                                                        | Tâche 3                                               | 2023-06-07 12          | 2:03:36           | 202                | 3-06-07 12:05:11    | 1 minutes 35 seconds |      |  |  |
|                                                                                        | Job 2                                                 | 2023-06-07 12          | 2:00:54           | 202                | 3-06-07 12:02:28    | 1 minutes 34 seco    | onds |  |  |
|                                                                                        | Demo Job                                              | 2023-06-07 11          | 1:58:05           | 202                | 3-06-07 11:59:47    | 1 minutes 42 seco    | onds |  |  |
|                                                                                        | Demo Job                                              | 2023-05-31 12          | 2:49:34           | 202                | 3-05-31 12:51:36    | 2 minutes 2 secor    | nds  |  |  |
|                                                                                        | SEED TEST                                             | 2023-05-30 13          | 3:54:29           | 202                | 3-05-30 13:55:28    | 59 seconds           |      |  |  |
|                                                                                        | 0235233                                               |                        |                   |                    |                     |                      |      |  |  |
| Quota<br>Number of jobs: 128<br>Storage space used: 53.96 MB                           | Subscriptions                                         |                        |                   |                    |                     |                      |      |  |  |
| Datasets                                                                               | Product                                               | Remaining Subscription |                   | Subscription Start | Subscription End    |                      |      |  |  |
| (B) [Data 1] CA: 2023-05-12 To 2023-06-15<br>(Y) [Data 2] CA: 2023-06-16 To 2023-07-13 | iAddress™ V                                           | ACTIVE                 | ACTIVE 2023-05-01 |                    | 2026-06-01          |                      |      |  |  |
|                                                                                        | iAddress™ Canadian NCOA 9752610 2021-09-23 2025-10-01 |                        |                   |                    | 2025-10-01          |                      |      |  |  |
|                                                                                        | CA Geocoding ACTIVE 2019-01-01 2025-01-31             |                        |                   |                    |                     |                      |      |  |  |

#### **Profile:**

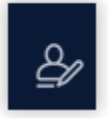

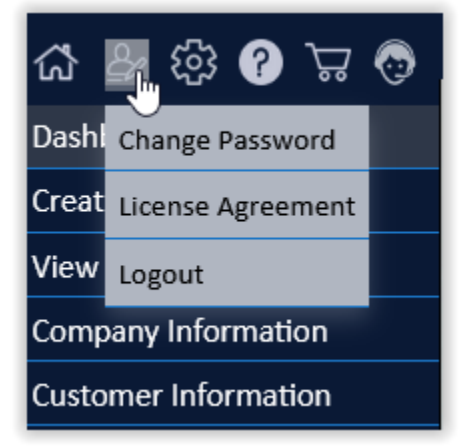

Change Password:

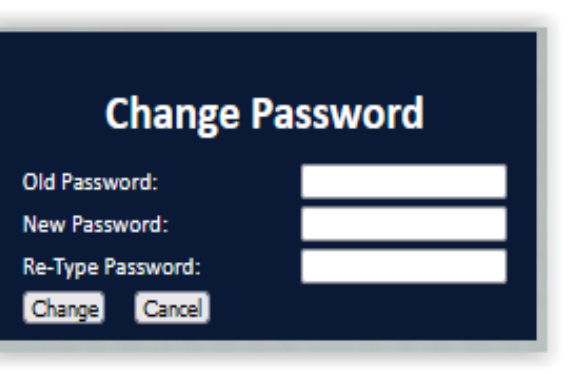

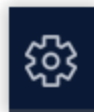

### Settings:

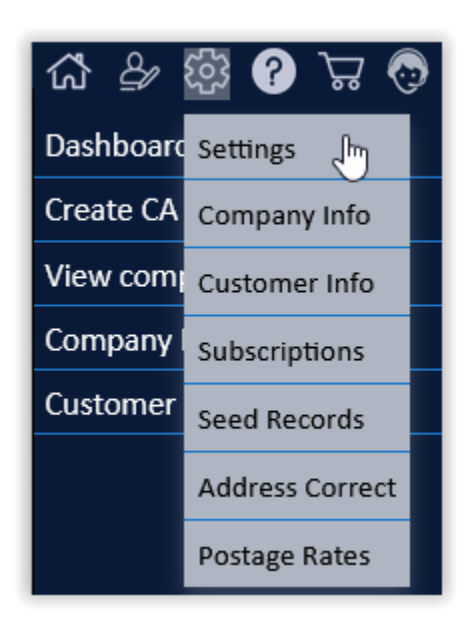

Your serial number, name and email associated with this account will appear here:

| 🕼 🕹 🕸 😮 🛱 🦁          | (FR)                                         |
|----------------------|----------------------------------------------|
| Dashboard            | User                                         |
| Create CA job        | Settings                                     |
| View completed jobs  | First Name                                   |
| Company Information  | Last Name                                    |
| Customer Information | Receive e-mail when a job has been processed |
|                      | Si /bmit)                                    |

#### Company Info:

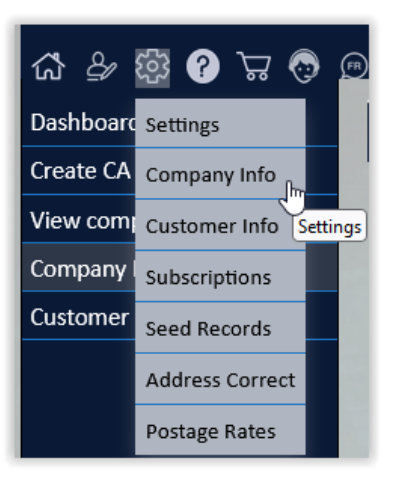

Complete your company information, including NCOA Terms of Use ID (SP or EU) as applicable, then Save Record:

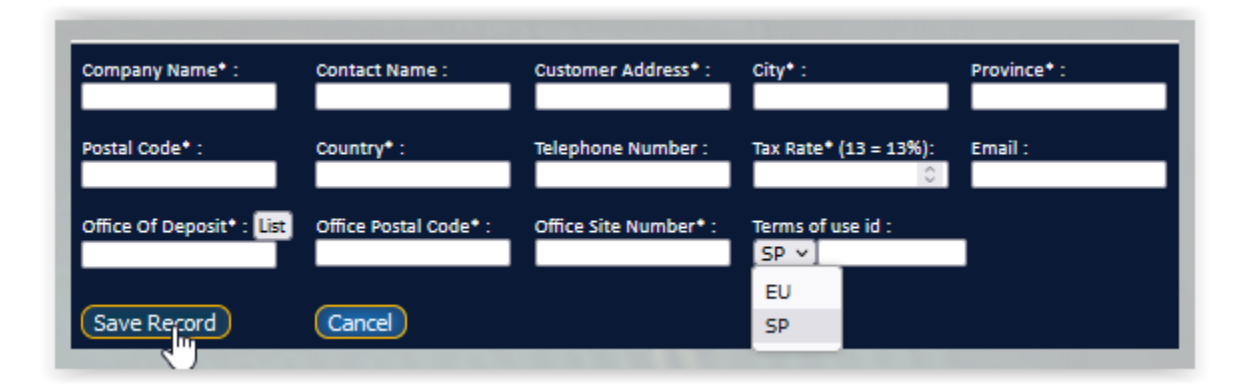

#### **Customer Information**:

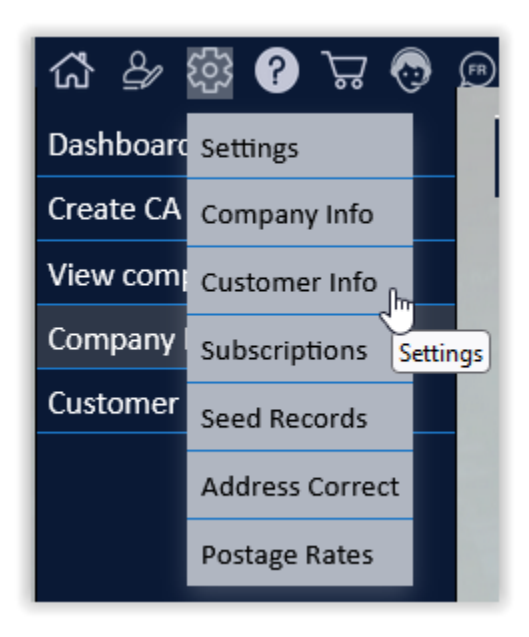

Add your customer profiles and save the record after each entry. Don't forget to add their mailing info (as circled):

| x           | Company Name* :<br>ABC Company Ltd.       | Contact Name :                | Customer Address* :<br>1-2 Vata Court | <b>City* :</b><br>Aurora | Province* :<br>ON | C ×   |
|-------------|-------------------------------------------|-------------------------------|---------------------------------------|--------------------------|-------------------|-------|
| ×           | Company Name* :<br>XYZ Company Ltd.       | Contact Name :                | Customer Address* :<br>1-2 Vata Court | City* :<br>Aurora        | Province* :<br>ON | C 🗙 🗊 |
| ×           | Company Name* :<br>DCF Company Ltd        | Contact Name :                | Customer Address* :                   | City* :                  | Province* :       | C 🗙 🗊 |
| ×           | Company Name* :<br>Flagship Software Ltd. | Contact Name :<br>Sales dept. | Customer Address* :<br>1-2 Vata Court | City* :<br>Aurora        | Province* :<br>ON | C × 🗊 |
|             | Company Name* :                           | Contact Name :                | Customer Address* :                   | City* :                  | Province* :       | C 🗙 🗊 |
|             | Postal Code* :                            | Country* :                    | Telephone Number :                    | Tax Rate* (13 = 13%):    | Email :           |       |
|             | Office Of Deposit* : List                 | Office Postal Code* :         | Office Site Number* :                 | Terms of use id :<br>EU  |                   |       |
| Save Record | Cancel                                    |                               |                                       |                          |                   |       |

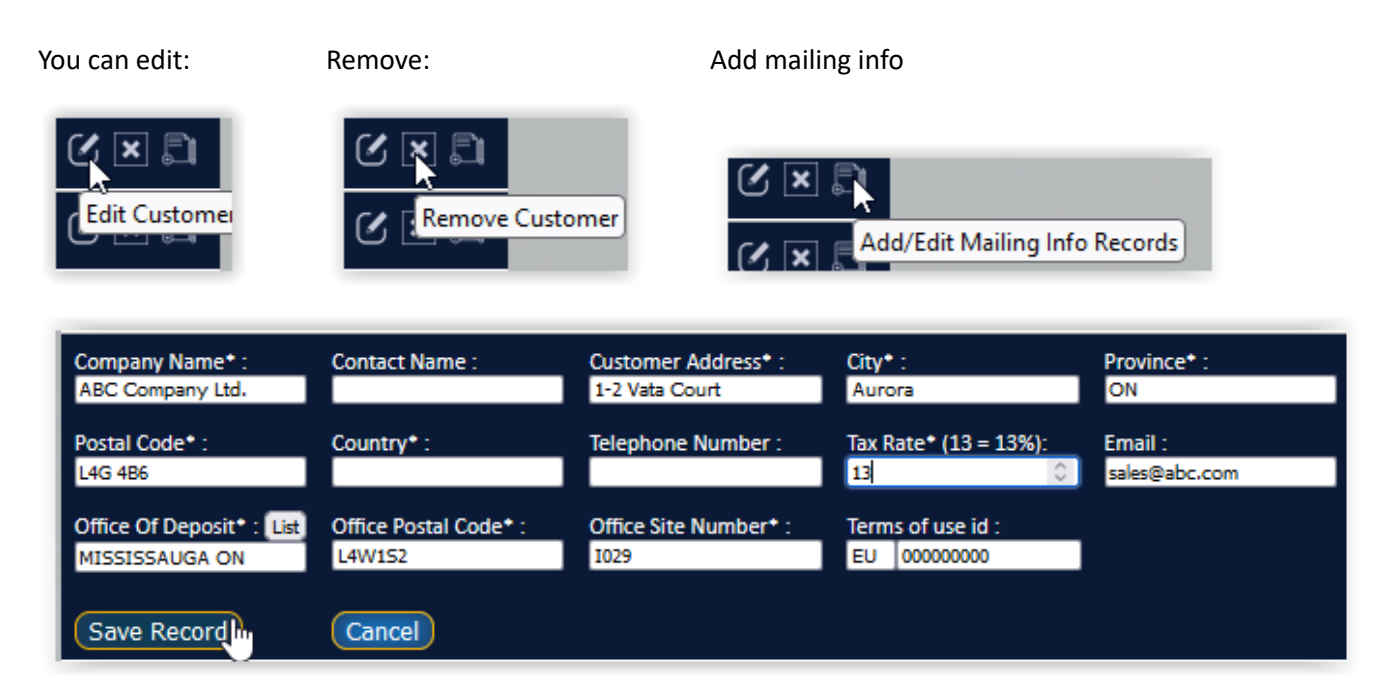

### Subscriptions:

THIS IS AN EXAMPLE ONLY: Your version of Cloud will appear below, and any add-ons purchased.:

| ጩ <i>ይ</i> / | හු 🕓 එ 😵        | ) 🗩 |                          |           |                    |                  |
|--------------|-----------------|-----|--------------------------|-----------|--------------------|------------------|
| Dashboard    | Settings        |     |                          | с I       |                    |                  |
| Create CA    | Company Info    |     |                          | Subscr    | iptions            |                  |
| View com     | Customer Info   |     | Product                  | Remaining | Subscription Start | Subscription End |
| Company I    | Subscriptions   |     | iAddress™ V5 PRO Full CA | ACTIVE    | 2023-05-01         | 2026-06-01       |
| Customer     | Sood Pocords    |     | iAddress™ Canadian NCOA  | 9792452   | 2021-09-23         | 2025-10-01       |
|              | Seeu Recorus    |     | CA Geocoding             | ACTIVE    | 2019-01-01         | 2025-01-31       |
|              | Address Correct |     |                          |           |                    |                  |
|              | Postage Rates   |     |                          |           |                    |                  |

#### Seed Records:

Option to add seed records:

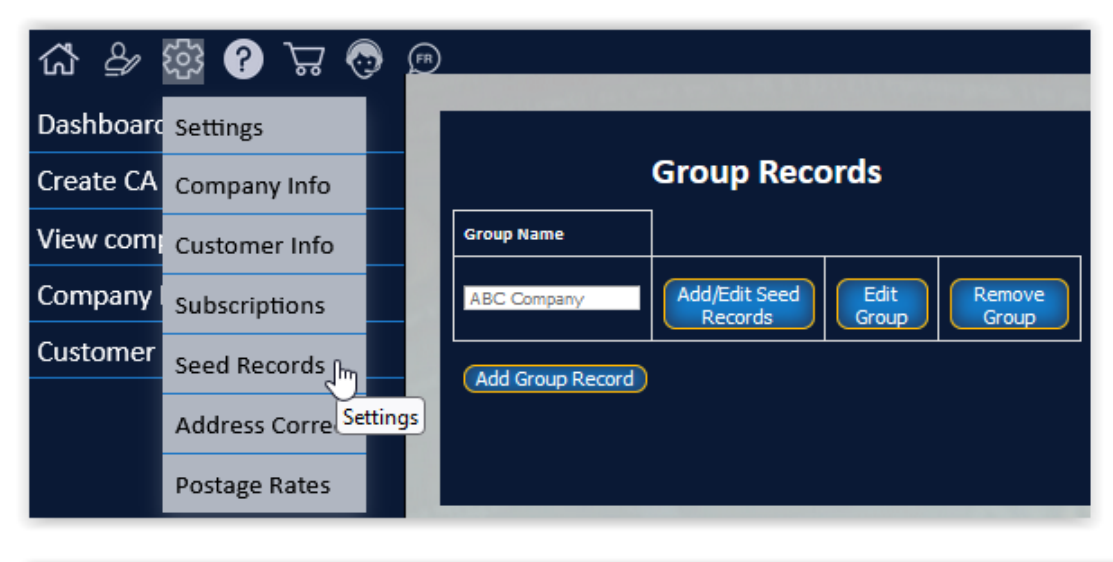

| ₲ ₽       | 🕸 🕓 🛱 🖗           | <u></u>          |
|-----------|-------------------|------------------|
| Dashboard | Settings          |                  |
| Create CA | Company Info      | Group Records    |
| View com  | Customer Info     | Group Name       |
| Company   | Subscriptions     | Add Group Record |
| Customer  | Seed Records ്വിന |                  |
|           | Address Corre     | tings            |
|           | Postage Rates     |                  |

Add Group, then save record:

Then add or edit seed record:

| R |                                      | B)                                                 |
|---|--------------------------------------|----------------------------------------------------|
|   | Group Records                        | Group Records                                      |
|   | Group Name                           | Group Name                                         |
|   | ABC Company Save Record Remove Group | ABC Company Add/Edit Seed Records Edit Group Group |
|   | Add Group Record                     | Add Group Record                                   |
|   |                                      |                                                    |

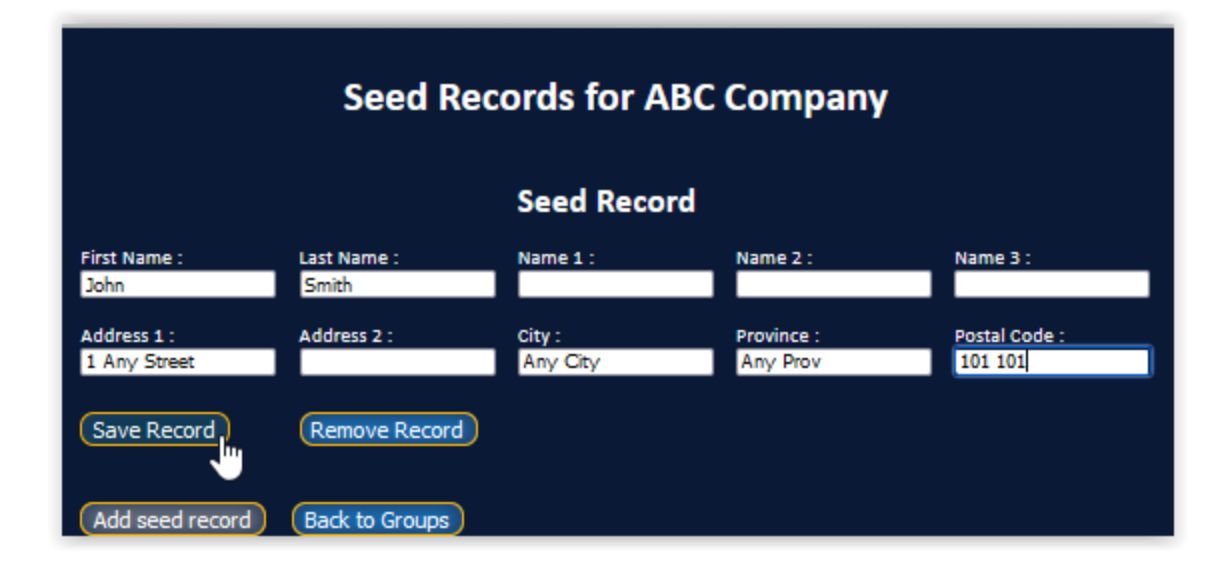

There is the option to edit or remove any time:

|                         |                   |                  | Seed                | Reco        | ords for        | ABC C          | ompan    | Ŷ                  |            |            |
|-------------------------|-------------------|------------------|---------------------|-------------|-----------------|----------------|----------|--------------------|------------|------------|
|                         |                   |                  |                     | Seed        | l Record        |                |          |                    |            |            |
| First Name<br>Jane      | :                 | Last Na<br>Smith | me :                | Nam         | ie 1 :          | Name           | 2 :      | Name 3             | :          |            |
| Address 1 :<br>1-2 VATA | СТ                | Addres           | ;2:                 | City<br>AUI | RORA            | ON             | ce :     | Postal C<br>L4G 4B | ode :<br>6 |            |
| Edit Rec                | ord               | Rer              | nove Seed<br>Record |             |                 |                |          |                    |            |            |
| Add seed                | d record          | Back t           | o Groups            |             |                 |                |          |                    |            |            |
| Seed Re<br>Add See      | cords<br>d Record | ls: S            |                     |             |                 |                |          |                    |            |            |
| Gro                     | pup               |                  |                     |             |                 |                |          |                    |            |            |
| Z AB                    | C Compai          | ny               |                     |             |                 |                |          |                    |            |            |
| Next Page               | •>                |                  | 3                   |             |                 |                |          |                    |            |            |
|                         |                   |                  |                     |             |                 |                |          |                    |            |            |
| First<br>Name           | Last<br>Name      | Name1            | Name2               | Name3       | Company<br>Name | Address1       | Address2 | City               | Prov       | PC         |
| Carolyn                 | Trebell           |                  |                     |             |                 | 1-2 VATA<br>CT |          | AURORA             | ON         | L4G<br>4B6 |

### Address Correct:

Type in an individual address and press Address Correction

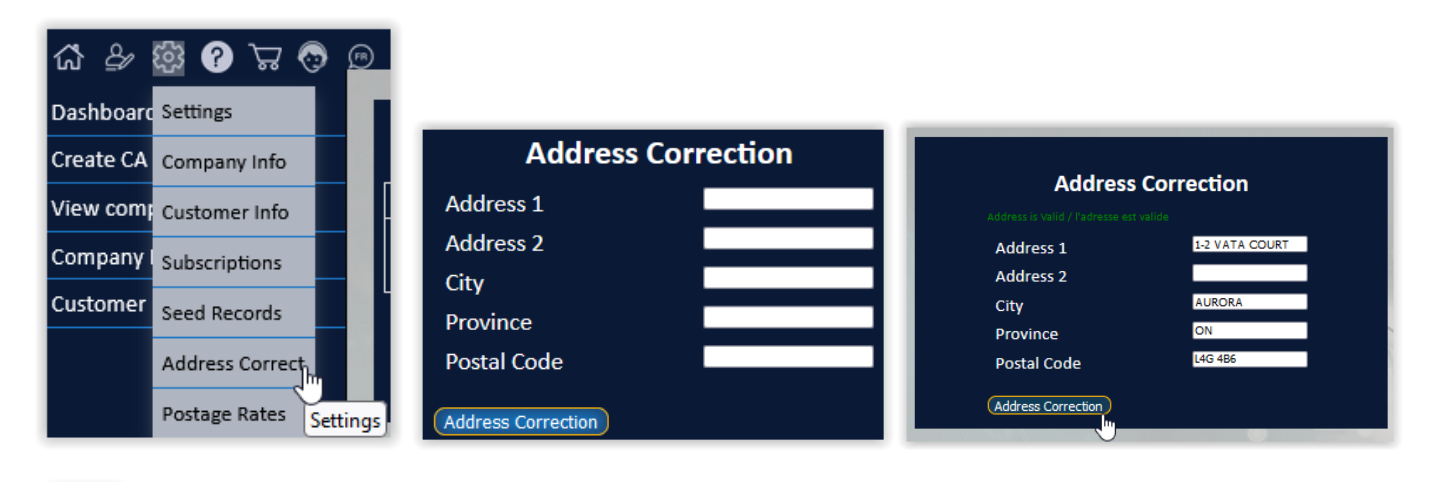

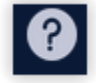

Help: This directs to our customer portal where the manuals, reference info and newsletters are found.Please create an account on the portal <a href="https://www.flagshipsoftware.com/fsweb/">https://www.flagshipsoftware.com/fsweb/</a>Select The Portal to register.

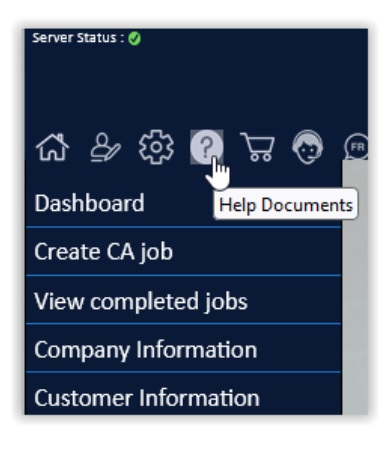

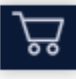

Shopping Cart:

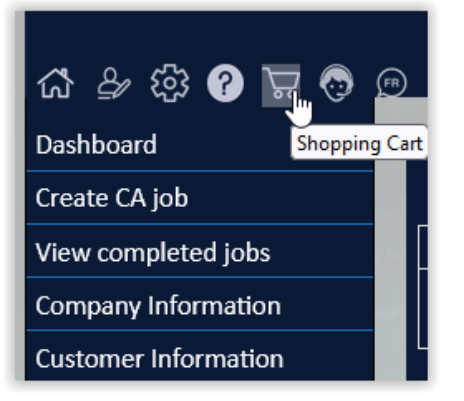

NCOA transactions can be purchased from the website by selecting the shopping cart, or you can contact Flagship Software directly at <u>ncoa@flagshipsoftware.com</u>

| You have 5 minute | i to complete this form / Vous avez 5 minutes pour remplir ce formulaire |  |
|-------------------|--------------------------------------------------------------------------|--|
| Country           |                                                                          |  |
| Canada 🗸          |                                                                          |  |
| Province          |                                                                          |  |
|                   | × .                                                                      |  |
|                   |                                                                          |  |

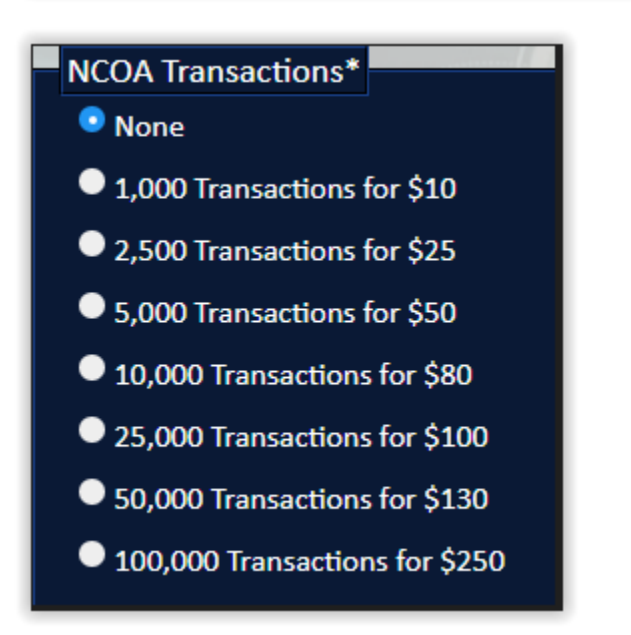

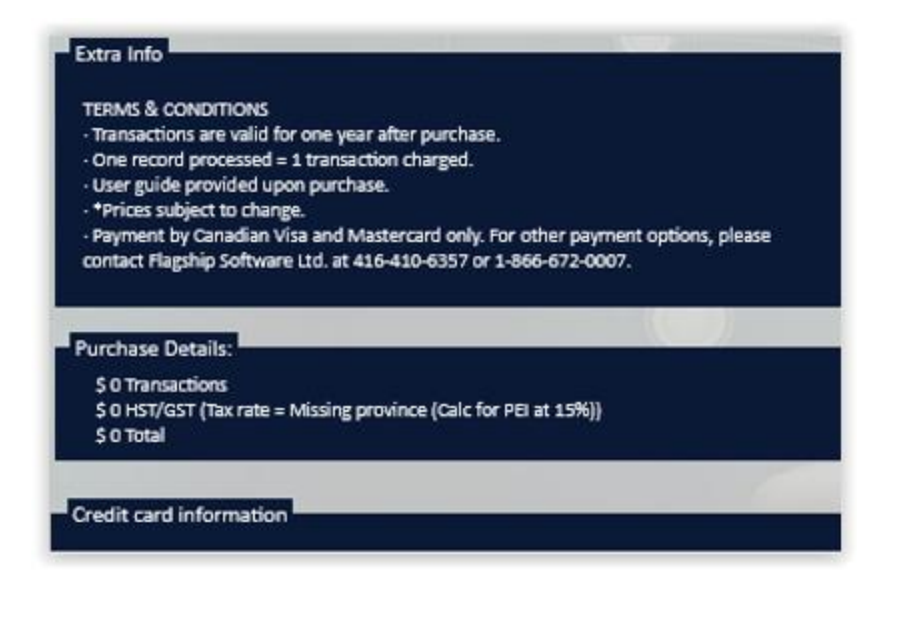

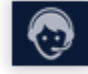

#### **Remote Support:**

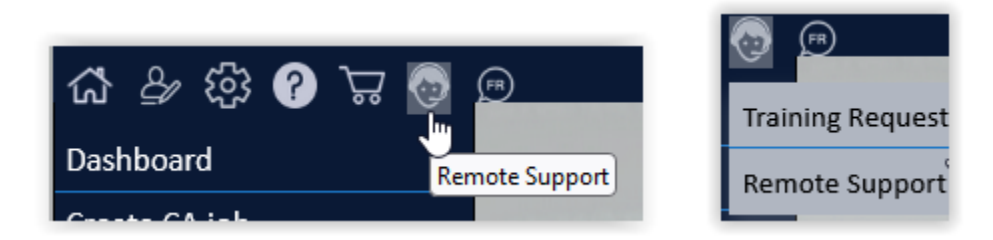

Training: Compete the form and press submit:

| Web Training / Support Request |
|--------------------------------|
| Name                           |
| Email                          |
| Company Name                   |
| Phone Number                   |
| Training Request               |
| Support Request                |
| Extra information              |
| Submit                         |

Remote Support will take you to our website.

Just follow these instructions:

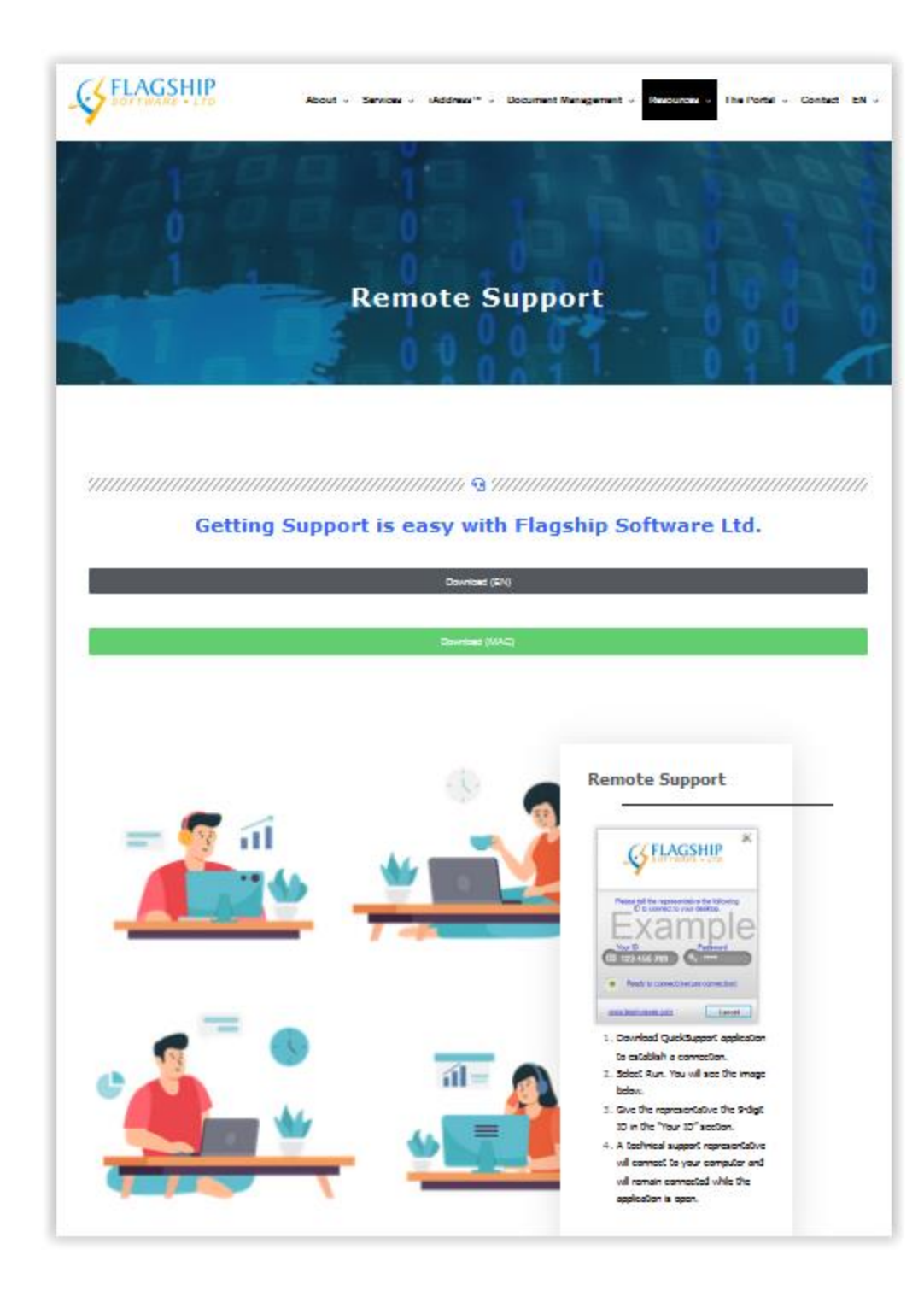

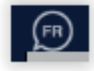

**Toggle on/off for French or English** 

# Creating a job:

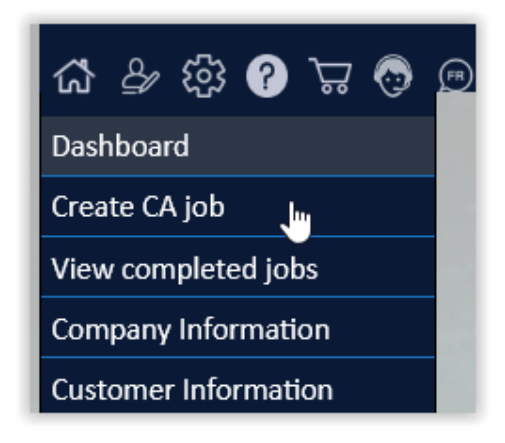

Job Setup view: (see below for job setup steps)

| 🚯 🛱 🚯 😯 🛱 🚱                                         | (FI)                                                               |
|-----------------------------------------------------|--------------------------------------------------------------------|
| Job Setup 🕐                                         |                                                                    |
| Field Mapping ?                                     | Customer Information                                               |
| Correction Options ?                                | ABC Company Ltd.                                                   |
| Genderize ?                                         | Edit customer                                                      |
| Duplicate Removal 3                                 | Job Information                                                    |
| Move Update Options 🥐                               | Job Name:<br>Mailing Date:                                         |
| Geocoding ?                                         | Input File: Browse No file selected. Merge into job                |
| Filter Mailing ?                                    |                                                                    |
| Postal Code Targeting ?                             | Pages                                                              |
| Sort Options ?                                      | Genderize                                                          |
| Export ?                                            | <ul> <li>Duplicate Removal</li> <li>Move Update Options</li> </ul> |
| Final Summary 🥐                                     | Geocoding Filter Mailing                                           |
|                                                     | Postal Code Targeting                                              |
|                                                     | Sort Options                                                       |
|                                                     | Export                                                             |
| Quota                                               |                                                                    |
| Number of jobs: 122<br>Storage space used: 47,82 MR | Seed Records                                                       |
| Storage space used. 47.65 Mb                        | Add Seed Records:                                                  |
| Datasets                                            |                                                                    |
| (B) [Data 1] CA: 2023-05-12 To 2023-06-15           | Group                                                              |
| (Y) [Data 2] CA: 2023-06-16 To 2023-07-13           | ABC Company                                                        |
|                                                     | Next Page >                                                        |

Select the customer whose job is being processed from the drop down menu:

If you are processing for your own company, this will be the first item on the list:

| Customer Information         |                          |
|------------------------------|--------------------------|
| Flagship Software Ltd. 🗵     |                          |
| Flagship Software Ltd.       |                          |
| ABC Company Ltd.             |                          |
| XYZ Company Ltd. 니것          |                          |
| DCF Company Ltd              |                          |
| Flagship Software Ltd.       |                          |
| Mailing Date:<br>Input File: | Browse No file selected. |
|                              | Merge Into Job           |

| Job Information |                                                  |
|-----------------|--------------------------------------------------|
| Job Name:       | Demo Job                                         |
| Mailing Date:   | 2023-05-31                                       |
| Input File:     | Browse) aaaNew_demoListvwvt.3.xls Merge into job |

Keep selecting "+" until you have merged all the required databases.

| Job Information |                                                     |
|-----------------|-----------------------------------------------------|
| Job Name:       | Demo Job                                            |
| Mailing Date:   | 2023-05-31                                          |
| Input File:     | Browse) aaaNew_demoListvwvt.3.xls<br>Merge into job |
|                 | Browse DEMO MERGE LIST(csv).csv (+)                 |
|                 | Windows/ASCII V                                     |

| Job Information |                                               |
|-----------------|-----------------------------------------------|
| Job Name:       | Demo Job                                      |
| Mailing Date:   | 2023-05-31                                    |
| Input File:     | Browse) aaaNew_demoList.3.xls (Merge into job |
|                 | Browse DEMO MERGE LIST(csv).csv 🔀 😑           |
|                 | Windows/ASCII V                               |
|                 | Browse Do Not Mail demo list.xls X +          |

Name the job, choose the mailing date and load your file.

If you have more than one database, select the "Merge into job" to load another database.

# Pages:

Select the options as required, or press All

**NOTE:** Correction is processed by default

| Pages                 |
|-----------------------|
| Al None               |
| Genderize             |
| Duplicate Removal     |
| Move Update Options   |
| Geocoding             |
| Filter Mailing        |
| Postal Code Targeting |
| Sort Options          |
| Z Export              |

#### Seed Records:

Option to add seed records.

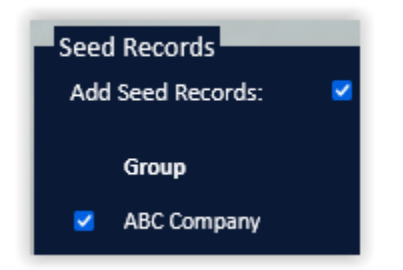

Database view: Option to use the scroll bar to see field mapping:

This will appear for each data file loaded:

| Back Next Page ><br>File #1<br>Mapping file aaaNew_demoListvwvt.3.xls |                |           |              |           |           |   |
|-----------------------------------------------------------------------|----------------|-----------|--------------|-----------|-----------|---|
| R                                                                     | lecords        |           |              |           |           |   |
|                                                                       | FIRST NAME     | LAST NAME | COMPANY NAME | ADDRESS 1 | ADDRESS 2 | A |
|                                                                       | TIMOTHY EDWARD | SIMON     |              |           |           |   |
|                                                                       | CECILE         | AUDETTE   |              |           |           |   |
|                                                                       | LINDSAY J      | THOMAS    |              |           |           |   |
|                                                                       | LEONA          | GLENNON   |              |           |           |   |
|                                                                       | <              |           |              |           |           | > |

#### **Database Information:**

| Database informat | ion                         |                 | This     |
|-------------------|-----------------------------|-----------------|----------|
| Sheet:            | Customer List-5656 Record   | s v             | 31100    |
| Header Row:       | Yes No                      |                 |          |
| Revert to Import  |                             |                 | с<br>С   |
|                   |                             |                 |          |
| Name Field Mappi  | ng                          |                 |          |
| First Name:       | FIRST NAME                  | ×)              |          |
| Last Name:        | LAST NAME                   | ×)              | IVIap    |
| Name 1:           |                             | ✓ [+]           | will     |
| Name 2:           |                             | ✓ (+)           | in Na    |
| Name 3:           |                             | <b>v</b> (+)    |          |
|                   |                             | _               |          |
| Address Field Map | ping                        |                 |          |
| Address 1:        | ADDRESS 1                   | v]+]            |          |
| Address 2:        | ADDRESS 2                   | <b>v</b> +      |          |
|                   |                             | ✓ [X] +         |          |
| City:             | CITY                        | ~ ]             |          |
| Province:         | PROVINCE                    | ~ )             |          |
| Postal Code ™     | POSTAL CODE                 | )               |          |
| Separate Fields   | One Field City/Province 🔍 O | ne Field Citv/P | rovince/ |

If your file has more than 2 address fields, select the + sign to merge fields

| Address Field Mapping   | ;               |             |
|-------------------------|-----------------|-------------|
| Address 1:              | ADDRESS 1       | ~ (+)       |
| Address 2:              | ADDRESS 2       | <b>v</b> ]+ |
|                         |                 | × X +       |
| City:                   |                 |             |
| Province:               | FIRST NAME      |             |
| Postal Code ™           | LAST NAME       |             |
| 💿 Separate Fields 🛡 One | COMPANY NAME    | City/       |
|                         | ADDRESS 1       |             |
|                         | ADDRESS 2       |             |
| Language Field Mappir   | ADDRESS 3       |             |
| Language:               | сітү 🗟          |             |
| English Indicator:      | PROVINCE        |             |
| French Indicator:       | POSTAL CODE     |             |
|                         | CUSTOMER NUMBER |             |
|                         | FIRST NAME DUP  |             |
| Variable Weight/Thick   | LAST NAME DUP   |             |
| Thickness (mm)          | LANGUAGE        |             |
| Weight (g)              | DONATION        |             |

This shows what sheet is being used if there are multiple sheets in your datafile:

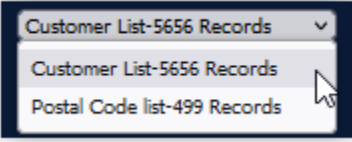

Map the names using the drop down arrow.

If you plan on processing duplicates, map the fields that will be used. Ex. Name fields. If names are combined, map in Name 1.

| Address Field Mappin    | g                           |                        |
|-------------------------|-----------------------------|------------------------|
| Address 1:              | ADDRESS 1                   | <b>v</b> [+]           |
| Address 2:              | ADDRESS 2                   | <b>v</b> =             |
|                         | ADDRESS 3                   | ✓ X +                  |
| City:                   | CITY                        | <ul> <li>)</li> </ul>  |
| Province:               | PROVINCE                    | <b>~</b> ]             |
| Postal Code 🏧           | POSTAL CODE                 | <ul> <li>)</li> </ul>  |
| 💿 Separate Fields 🔍 One | e Field City/Province 🔍 One | Field City/Province/PC |

Three address fields are now mapped.

If your City Province PC are merged, select appropriate option

| Language Field Mappin | ng (Optional) |      |
|-----------------------|---------------|------|
| Language:             | LANGUAGE      | - V) |
| English Indicator:    | E             |      |
| French Indicator:     | F             |      |
|                       |               |      |

| First Name:               | FIRST NAME V    |    |
|---------------------------|-----------------|----|
| Last Name:                | LAST NAME 🗸 🗸   |    |
| Name 1:                   | v               | Н  |
| Name 2:                   |                 | -  |
| Name 3:                   | FIRST NAME      | -  |
|                           | LAST NAME       | 1  |
| Address Field Mapping     | COMPANY NAME    |    |
| · · · · ·                 | ADDRESS 1       |    |
| Address 1:                | ADDRESS 2       | 1  |
| Address 2:                | ADDRESS 3       | ł, |
|                           | CITY            | 2  |
| City:                     | PROVINCE        |    |
| Province:                 | POSTAL CODE     |    |
| Postal Code 🚥             | CUSTOMER NUMBER |    |
| 💿 Separate Fields 🔍 One I | FIRST NAME DUP  | ¢  |
|                           | LAST NAME DUP   |    |
|                           | LANGUAGE        |    |
| Language Field Mappin     | DONATION        | l  |
| Language:                 | LANGUAGE 🗸 🗸    |    |
| English Indicator:        | E               |    |
| French Indicator:         | F               |    |

If the file has a language field, there is the option to map it for correction. If mapped, the address will be corrected to the language indicated.

If there are fields that contain variable weights and variable thicknesses, map these fields here. These values will be used for sort calculation.

| Variable Weight/Thickness (Optional) |           |    |  |
|--------------------------------------|-----------|----|--|
| Thickness (mm)                       | THICKNESS | ~) |  |
| Weight (g)                           | WEIGHT    | ~) |  |

Select the language in which the reports are required.

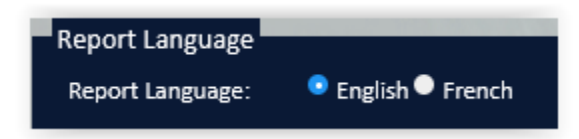

If there are multiple databases that will be used, click Next Page to map each database accordingly.

Select correction options as required:

**NOTE**: Click on the "?" for option for correction examples.

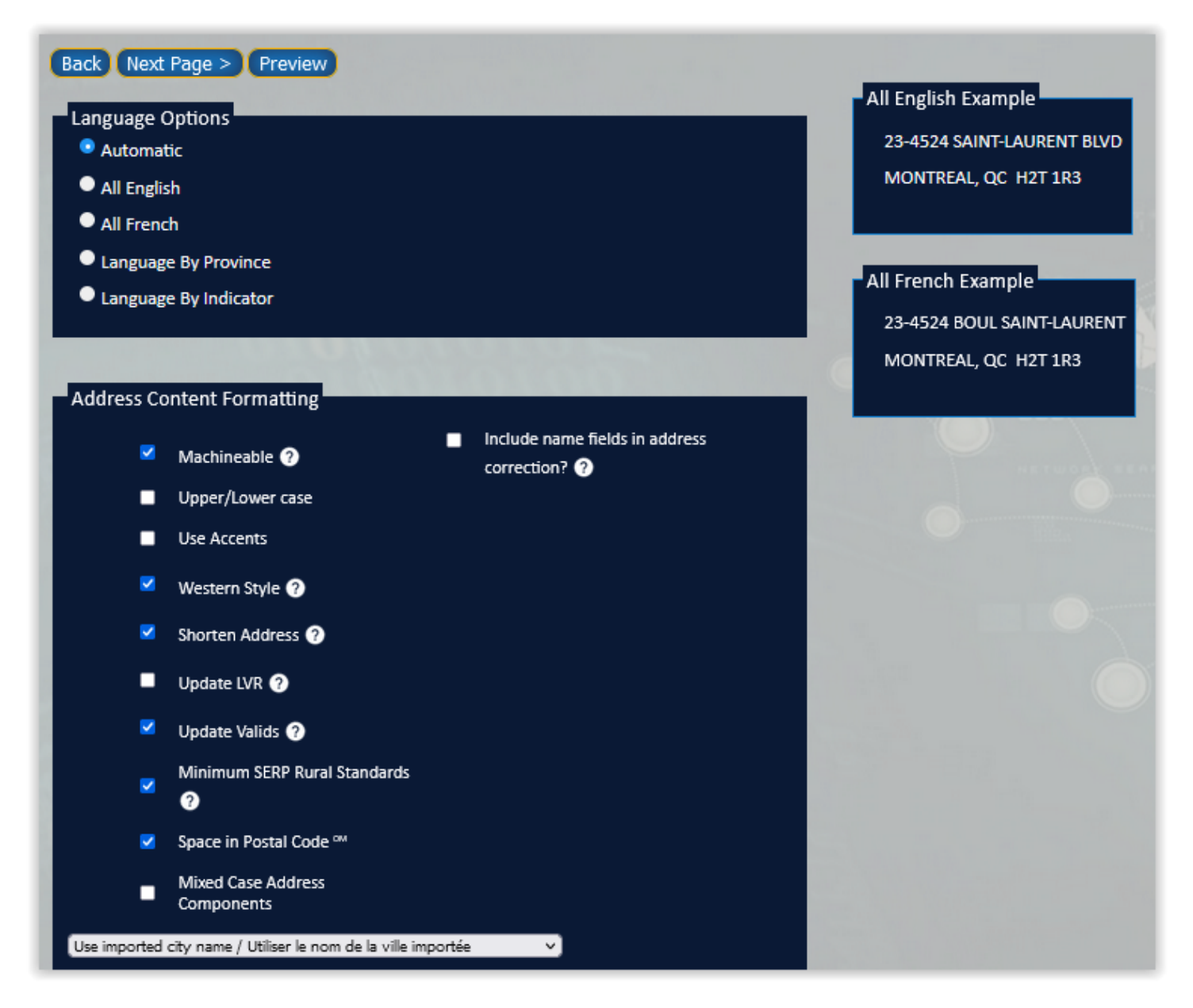

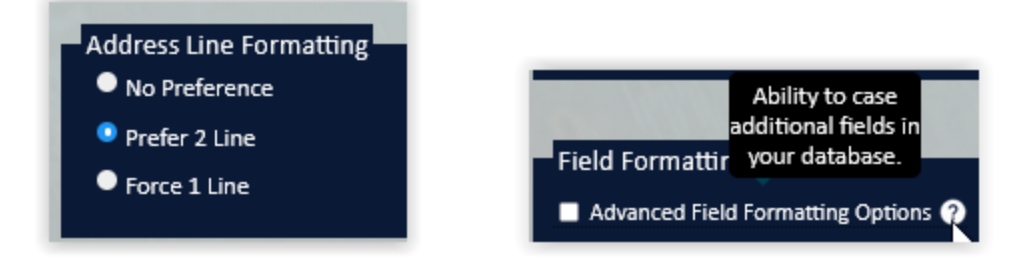

# **Option to Genderize**:

This will add a salutation to the selected field.

| Back Next Pa<br>Perform Geno<br>Perform C                                         | ge > Preview<br>Jerize<br>Genderize                                         |        |  |  |
|-----------------------------------------------------------------------------------|-----------------------------------------------------------------------------|--------|--|--|
| Genderize Options<br>Column to Genderize FNAM v<br>Results column name FNAMPrefix |                                                                             |        |  |  |
| Language Opt<br>All English Prefixes                                              | Language Options<br>• All English • All French • Automatic Based on Address |        |  |  |
|                                                                                   | English                                                                     | French |  |  |
| Masculine                                                                         | Mr.                                                                         | м.     |  |  |
| Feminine                                                                          | Ms.                                                                         | Mme.   |  |  |
| Androgynous                                                                       |                                                                             |        |  |  |
| No Match                                                                          |                                                                             |        |  |  |
| Back Next Page > Preview                                                          |                                                                             |        |  |  |

# **Duplicates:**

If duplicate processing is required, tick Perform Duplicate Removal, and select the options required.

#### Example:

| Back Next Page > Preview<br>Perform Duplicate Removal<br>Perform Duplicate Removal                              |  |  |  |
|----------------------------------------------------------------------------------------------------|--|--|--|
| Criteria<br>Address 1 First Name<br>Address 2 Last Name<br>City Name 1<br>Province Name 2<br>Postal Code Name 3 |  |  |  |
| Options<br>100 © % Percent Match for Name Fields ?<br>Partial Names ?<br>Ignore Rural Address                   |  |  |  |
| Blank names are NOT duplicate ?                                                                                 |  |  |  |

If you have added a suppression list, select it here:

Select options as required, Example only:

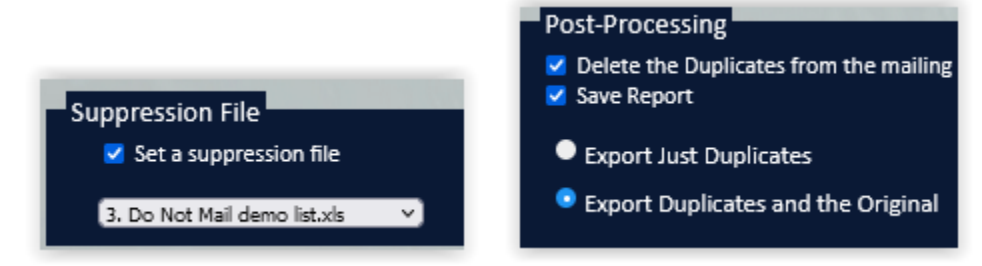

#### **Advanced Options:**

This will allow priorities to be set, as in the example below:

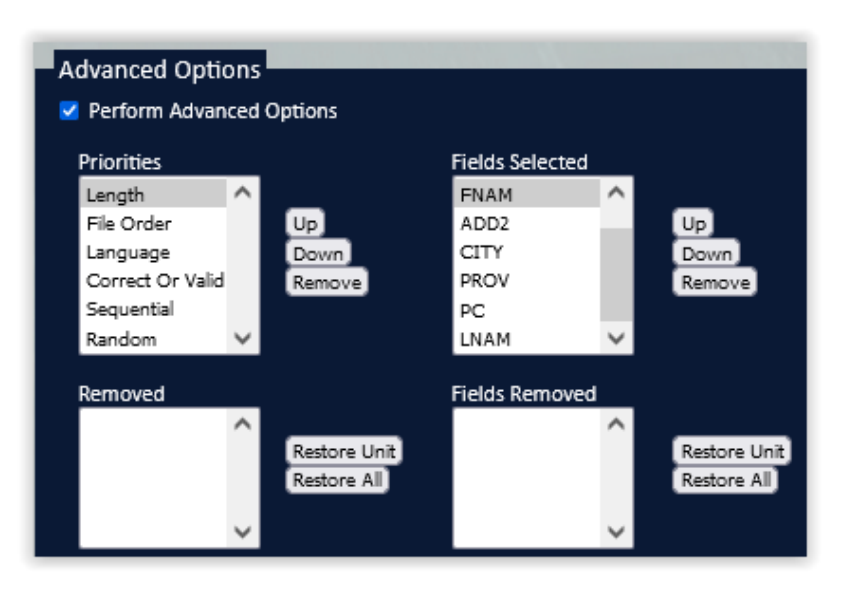

#### **NCOA processing:**

 Back
 Next Page >
 Preview

 Perform Move Updates

 ✓
 Perform National Change Of Address Matching

 ✓
 Perform Do Not Mail Matching

 ✓
 Perform Enhanced Deceased Suppression Matching

 Name Options

 ✓
 Separate Name Fields

| First Name:   | FNAM V |  |
|---------------|--------|--|
| Middle Name:  | ~ v    |  |
| Last Name:    | LNAM V |  |
| Name Suffix:  | Ý      |  |
| Company Name: | ~      |  |

Click on <u>https://www.canadapost.ca/ncoa</u> to obtain Terms of Use ID's.

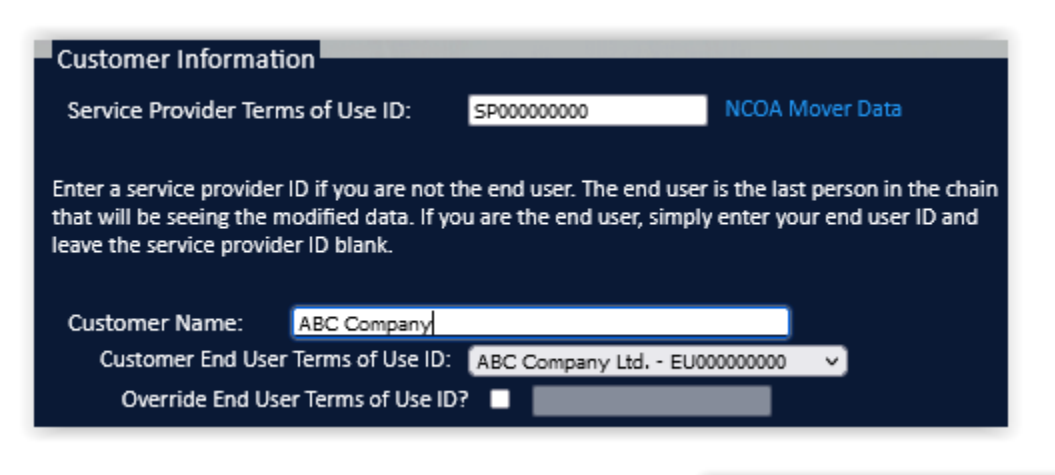

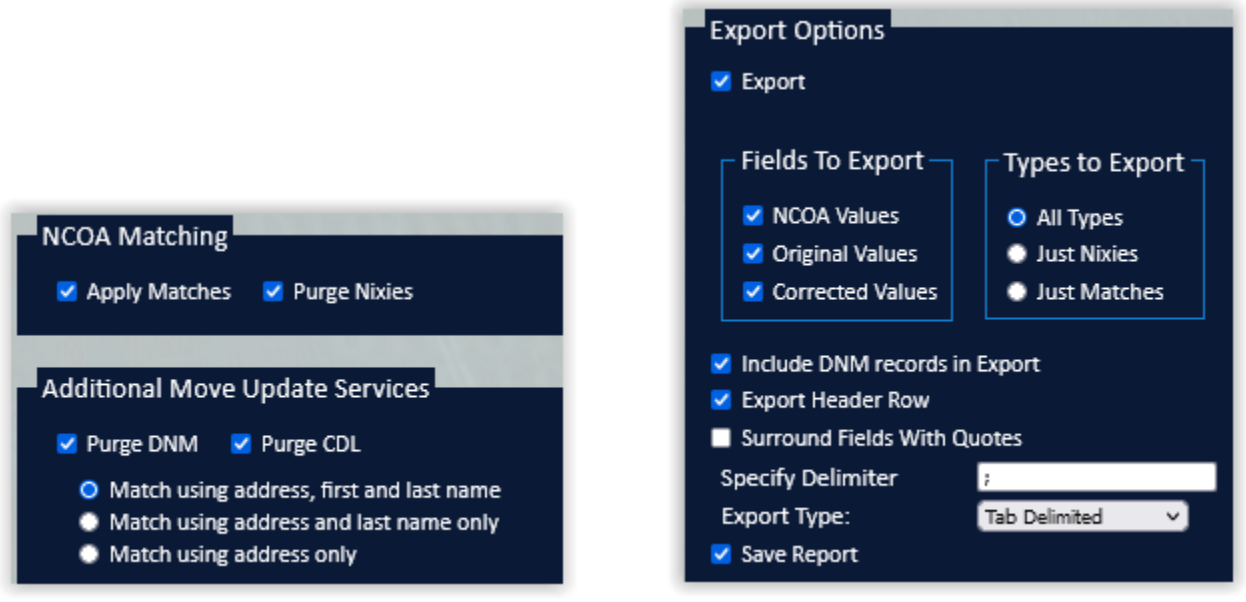

# Geocoding:

Geocoding will add location information to the data in your current job.

Select options as required.

| Geocoding                                                                                           |
|----------------------------------------------------------------------------------------------------|
| ✓ Perform Geocoding                                                                                 |
|                                                                                                    |
|                                                                                                    |
| Geocoding Settings                                                                                  |
| How do you want the returned longitude and latitude to be displayed?                                |
| Signed Degrees (e.g. 40.7486, -73.9864)                                                             |
| Unsigned Degrees (e.g. 40°44'55"N, 73°59'11"W)                                                      |
|                                                                                                    |
| Each address in your database can be compared to a list of postal codes. The closest postal code to |
| the ones on the list will be reported.                                                              |
| Enter your postal codes in the textbox below separated by a comma :                                 |
| EX: H8H8H8,H1H1H1                                                                                   |
|                                                                                                    |
|                                                                                                    |
|                                                                                                    |
| OR                                                                                                  |
| Unload a file containing postal codes you intend to use geocoding -                                 |
| oproad a me containing postal codes you intend to use geocoding .                                   |
| Browse No file selected. Pull Postal Codes                                                          |
|                                                                                                    |

| Geocode Filtering                                                                                                    |                                                  |  |  |
|----------------------------------------------------------------------------------------------------|--------------------------------------------------|--|--|
| C C                                                                                                    |                                                  |  |  |
| Filter By Distance                                                                                                    |                                                  |  |  |
| Filter out any addresses that are either too far o list, or both.                                                                                     | r too close to the closest postal code from your |  |  |
| Closer than:                                                                                                    | Km                                               |  |  |
| Farther than: 10                                                                                                    | Km                                               |  |  |
| Filter By Pieces                                                                                                    |                                                  |  |  |
| Keep a number of the pieces closest or farthest to your list of postal codes to create a standard<br>size mailing list of your best possible clients. |                                                  |  |  |
| <ul> <li>Closest</li> <li>Farthest</li> </ul>                                                                                                    |                                                  |  |  |
| Filter Addresses that could not be Geo-Code                                                                                                    | d.                                               |  |  |

#### **Perform Filter Mailing:**

This will exclude records from the mailing based on the selected options below:

**NOTE**: Filtering records permanently changes your job.

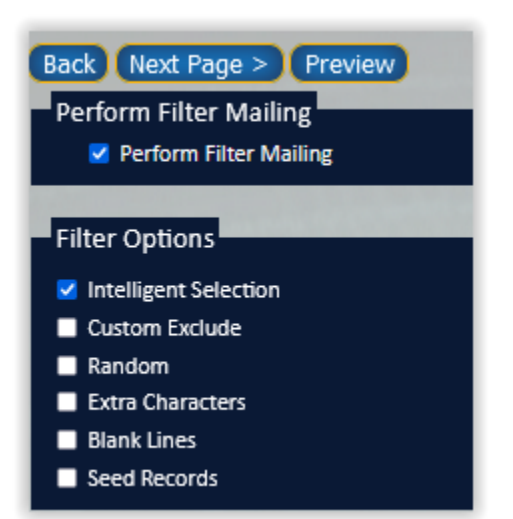

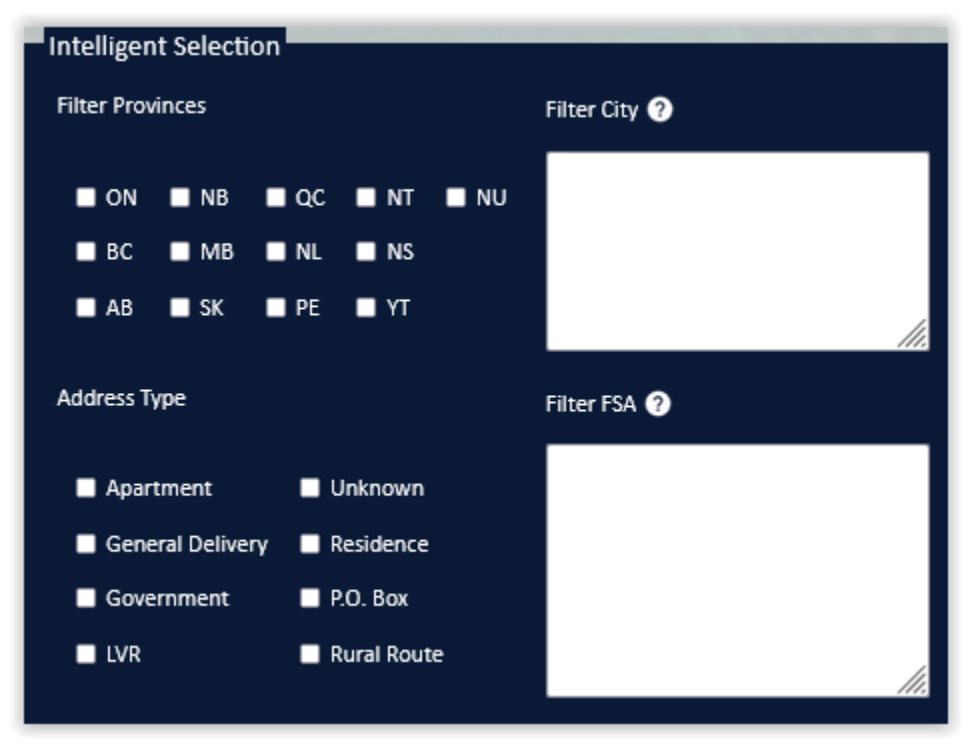

Intelligent Selection:

Allows you to select your mailing by removing Provinces, Cities, Address Types and/or FSA<sup>OM</sup>s.

Custom Exclude: An advanced custom filter that allows you to filter based on fields in your database.

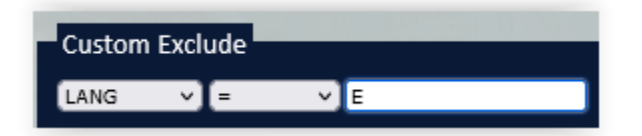

Random: Allows you to choose a random mailing from within your database.

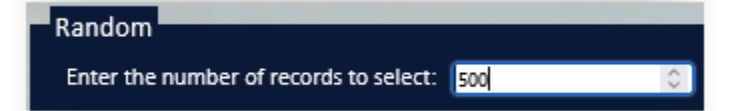

Extra Characters: Removes symbols and other characters that represent commands in certain database formats. These symbols and characters can impact printing of files later.

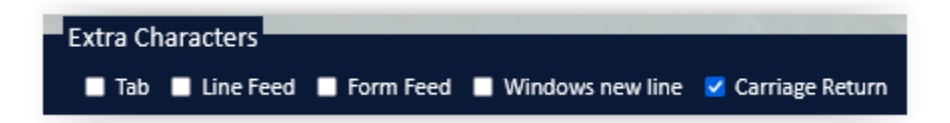

Blank Lines: Removes records with blank lines in fields as selected.

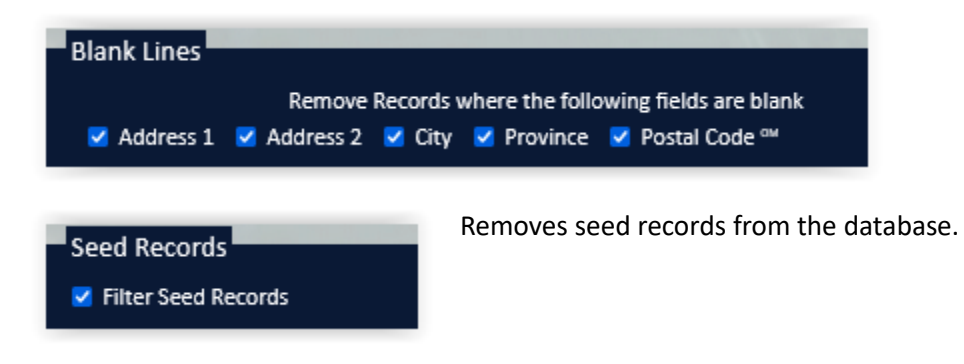

#### Sortation:

The Sort function performs presort processing on your job, grouping mail by postal code and placing mail into containers and/or bundles as required, to take advantage of discounted postage rates.

Select options based on your sort requirements, as in the examples below:

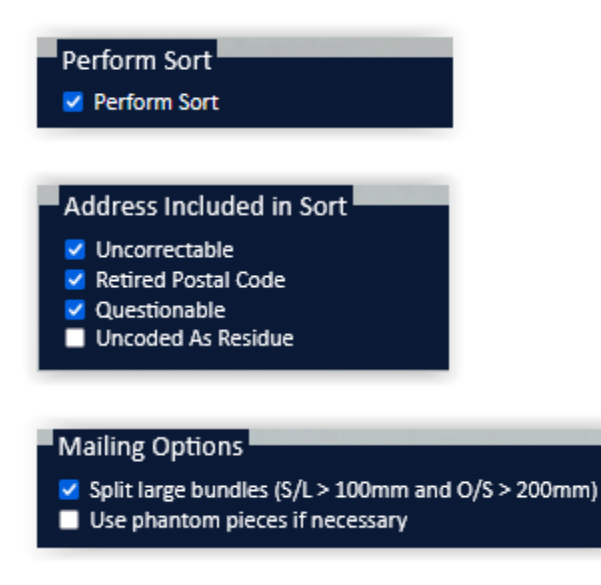

# Sort Type

- Personalized Mail (Special Handling)
- Personalized Mail Machineable
- Publications Mail (Special Handling)
- Publications Delivery Facility Presort
- Publications Mail Machineable
- Incentive Lettermail Machineable

| Piece Size                                               |              | -  |    |
|----------------------------------------------------------|--------------|----|----|
| Standard                                                 |              |    |    |
| Oversized                                                |              |    |    |
| Dimensional                                              |              |    |    |
| Piece is Rigid                                           |              |    |    |
| Variable Weight/Thickne<br>Piece Dimensions (* = require | ess<br>red)  |    |    |
| Thickness:*                                              |              | 0  | mm |
| Weight:*                                                 |              | \$ | g  |
| Length: 🕐                                                |              | 0  | mm |
| Height: ?                                                |              | 0  | mm |
| Max # of pieces in a bun                                 | dle:         |    |    |
| Max # of pieces in a cont                                | ainer:       |    |    |
| Override Max bundle/co                                   | ntainer #: 🗖 |    |    |
| Calculate                                                |              |    |    |

| Thickness:*                     | 1   | 🗘 mm |
|---------------------------------|-----|------|
| Weight:*                        | 15  | ≎ g  |
| Length: ?                       | 140 | © mm |
| Height: 🕐                       | 100 | ○ mm |
| Max # of pieces in a bundle:    |     | 100  |
| Max # of pieces in a container: |     | 394  |
| Override Max bundle/c           |     |      |
| Calculate                       |     |      |

### Complete based on the sort type.

## Example.

Select the type of mail to be sorted.

Press Calculate to see the bundle and container information.

Select required options:

| Container Type                                                                                          |
|----------------------------------------------------------------------------------------------------|
| Letterflatainer - LFT                                                                                   |
| Flat Tub                                                                                                |
|                                                                                                    |
| Pallet Option                                                                                           |
| None                                                                                                    |
| <ul> <li>Pallet</li> </ul>                                                                              |
| <ul> <li>Monotainer</li> </ul>                                                                          |
|                                                                                                    |
| Brick Piling                                                                                            |
| <ul> <li>Brick Pile</li> <li>Residue (Special Permission is required)</li> <li>Level 3 (DCE)</li> </ul> |
| Level 4 (FCP)                                                                                           |

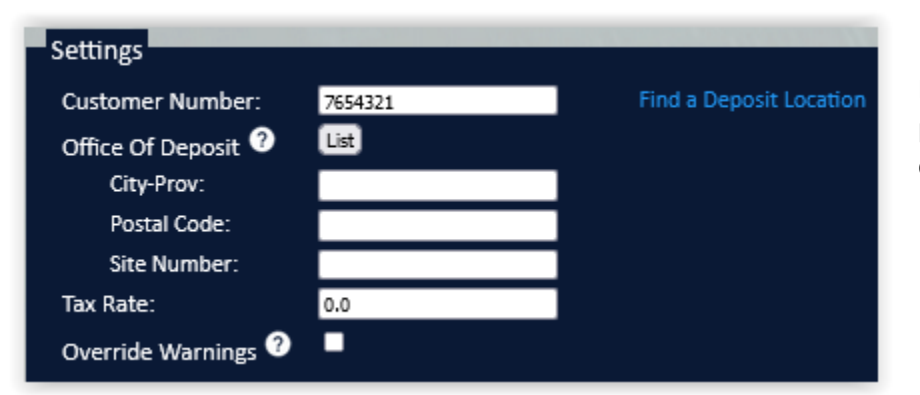

If this was not already set up in your default profile, choose the Office of Deposit and enter the tax rate.

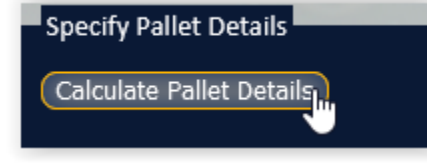

Press if Pallets has been selected.

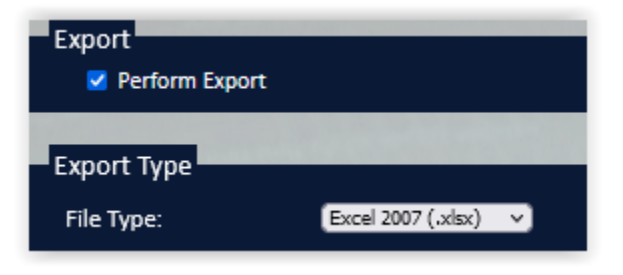

Choose the Export type from the drop-down menu.

Select your export options:

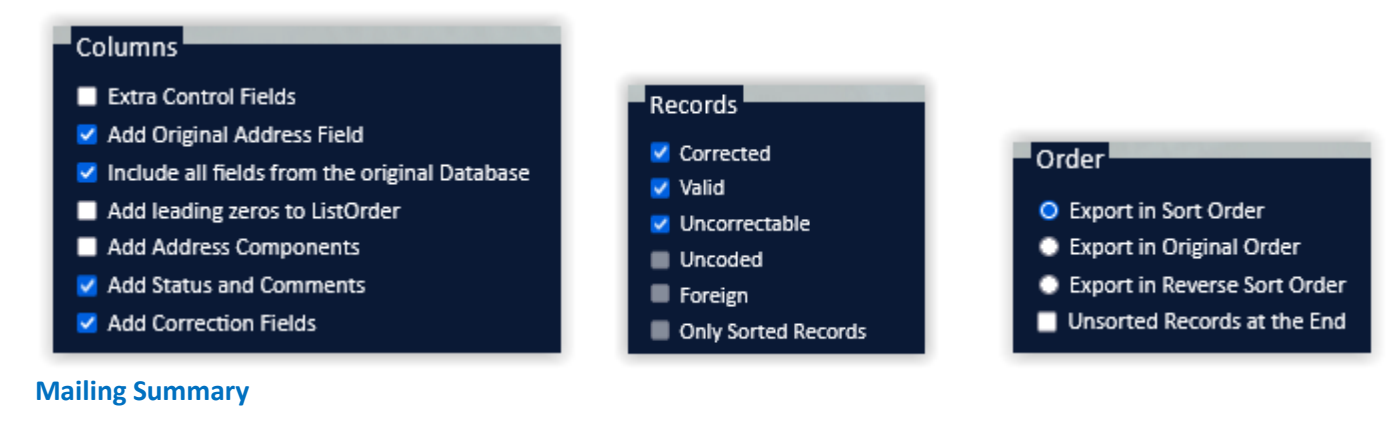

Example only – full job options not shown here:

#### Mailing Summary

#### Job Setup

Job Name: Demo Job Mailing Date: 2023-05-31 Filename 1: aaaNew\_demoList.3.xls Group Records: ABC Company

# Field Mapping File 1

Tablename: Customer List Header Row: Y First Name: FIRST NAME Last Name: LAST NAME Address 1: ADDRESS 1 Address 2: ADDRESS 2, ADDRESS 3 City: CITY Province: PROVINCE PC: POSTAL CODE One Field: separate Language Field: LANGUAGE Indicator E: E Indicator F: F Report Lang: 1 Delimiter Export: Excel 5.0

# **Correction Options**

Line Formatting: NoPreference Upper Lower Case: N Use Accents: N Western Style: N Shorten Address: N Update LVRs: N Update Valids: N Minimum SERP Rural Standards: N Space in Postal Code<sup>CM</sup>: Y Mixed Case Address Componenets: N City Field Length: imported Language: Automatic

#### Sort Options

Sort Type: PERSONALIZED\_SPECIAL\_HANDLING Split Bundles: Y Phantom: false Piece Size: Standard Piece Height: 100 Piece Length: 140 Variable Weight/Thickness: N Piece Thickness: 1 Piece Weight: 15 Container Type: LETTERFLATAINER Customer Number: 7654321 OOD CityProv: MISSISSAUGA ON OOD Postal Code: L4W1S2 OOD Site Number: 1029 Tax Rate: 13.0 Uncorrectable: Y Retired Postal Code: Y Questionable: Y Uncoded As Residue: N Residue: N Level 3: N Level 4: N

# Export Settings

File Type: Excel 2007X Extra Control Fields: N Add Original Address Field: Y Include all fields from the original Database: Y Add Leading zeros to ListOrder: N Add Address Components: N Add Status and Comments: Y Add Correction Fields: Y Uncoded: N Foreign: N Corrected: Y Valid: Y Uncorrectable: Y Only Sorted Records: N Order Type: sort Unsorted Records at the End: N

When the record count is verified and the submit button is pressed, you will be directed to the Job Listing page where you will see the status of your submitted job(s).

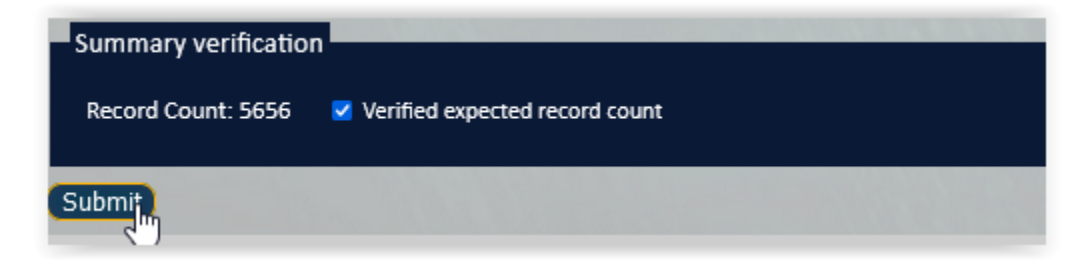

|          | Jobs Listing     |              |                     |                        |
|----------|------------------|--------------|---------------------|------------------------|
| Job Name | Customer Name    | Wizard State | Job Start Time      | Time of Job Completion |
| Demo Job | ABC Company Ltd. | Complete     | 2023-05-30 12:21:02 | Working                |

Once the job is processed, there will be the option to download the job and all associated databases and reports:

|                               |          |                  | Jol          | os Listing          |                        |
|-------------------------------|----------|------------------|--------------|---------------------|------------------------|
| Download results of this job. | Job Name | Customer Name    | Wizard State | Job Start Time      | Time of Job Completion |
| RET                           | Demo Job | ABC Company Ltd. | Complete     | 2023-05-31 12:49:34 | 2023-05-31 12:51:36    |

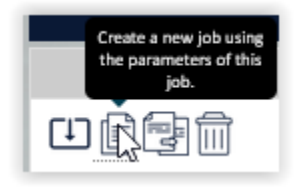

Option to create a new job using the parameters of this job.

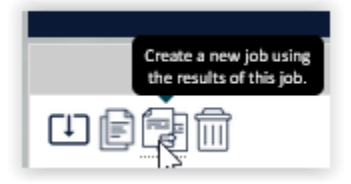

Option to create a new job using the results of this job.

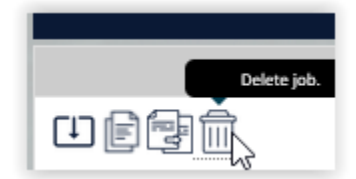

Option to delete the job to free up storage space on the server.

### Downloading the job:

Open the zipped file and save to your computer.

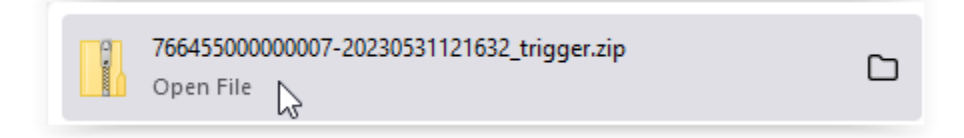

Example of files and reports:

| Name                            | Туре                      | c |
|---------------------------------|---------------------------|---|
| 76645500000007-20230531121632c  | Text Document             |   |
| 👃 Demo Jobcontainer.pdf         | Adobe Acrobat Document    |   |
| Demo JobContainerReport.txt     | Text Document             |   |
| Demo JobCorrectedReport.txt     | Text Document             |   |
| 📧 Demo Jobexport.xlsx           | Microsoft Excel Worksheet |   |
| 🕌 Demo JobmailingPlan.zip       | Compressed (zipped) Fol   |   |
| 🔒 Demo JobS_Mailing.pdf         | Adobe Acrobat Document    |   |
| Demo JobS_Mailing.txt           | Text Document             |   |
| Demo JobUncorrectableReport.txt | Text Document             |   |
| Demo JobV_Summary.txt           | Text Document             |   |
| Demo JobValidationReport.txt    | Text Document             |   |

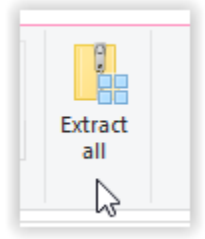

Your job is done!

For technical assistance, please contact <u>support@flagshipsoftware.com</u> or 1-866-672-0007, x 300

For training, please contact <u>sales@flagshipsoftware.com</u> or 1-866-672-0007, x 101.

Rev. June 27, 2023